## How best to avoid "Zoombombing":

Set your screen sharing option to 'Host Only'

1. When in your Zoom meeting, click on the arrow beside your Share Screen button  $\rightarrow$  Advanced Sharing Options...

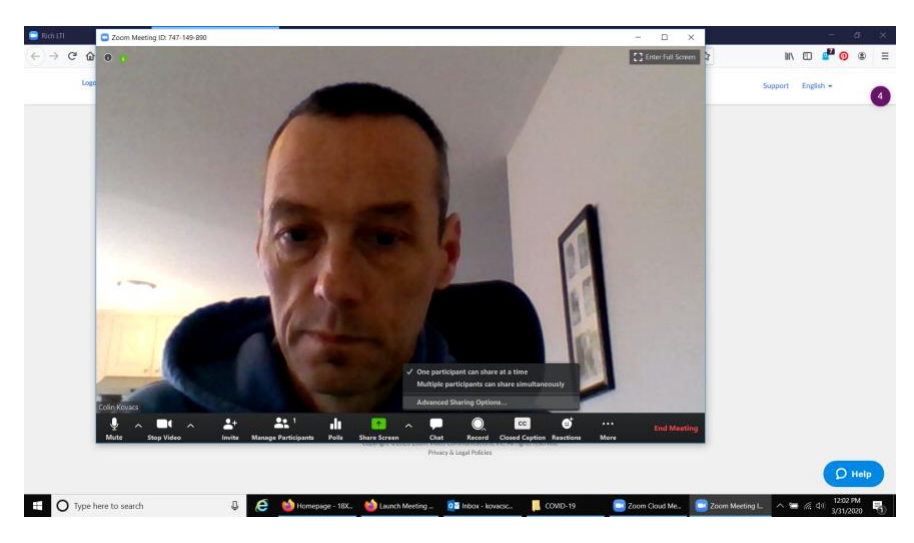

- 2. In the window that open up make the following selections: How many participants can share at one time?
  - One participant can share at a time

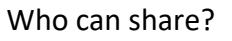

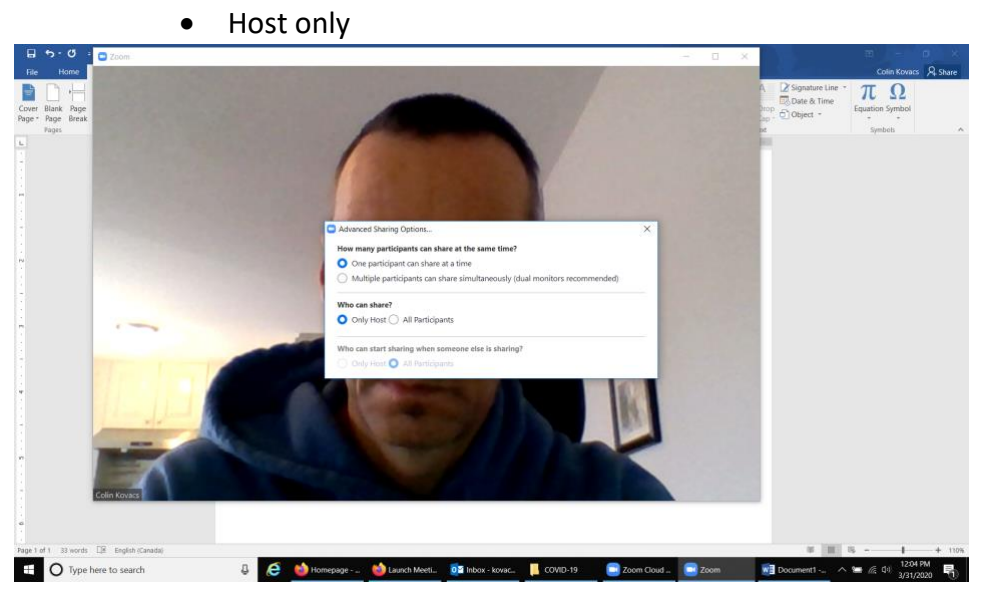

## How to turn off / restrict the Chat feature in a Zoom meeting:

 Click on the Chat button on your control bar → click on the three dots button at the bottom of the chat window → now you can block all chat or restrict who can use this chat feature

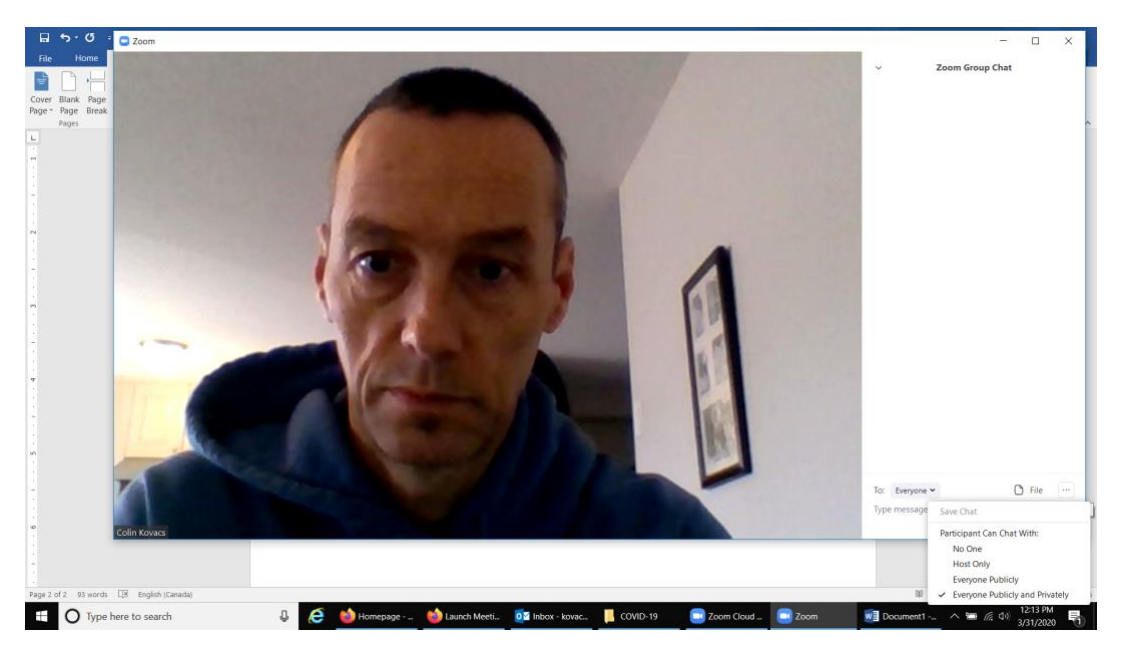

## How do I remove a participant from a Zoom meeting?

1. Click Manage Participants in the host controls to display the participants list:

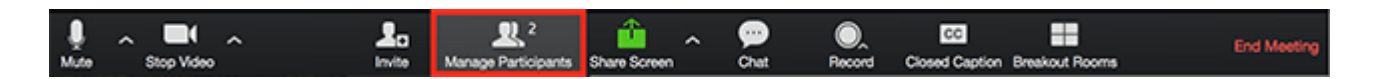

2. Hover over a participant and click **More** for these options:

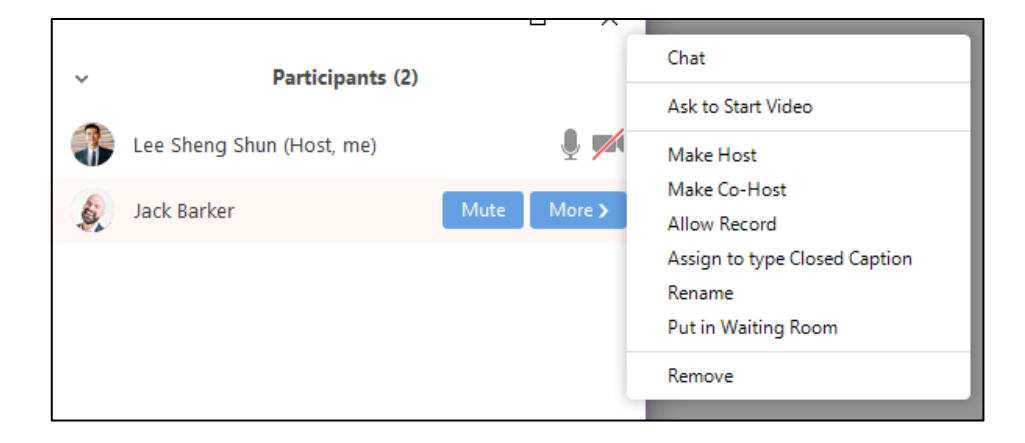

3. You will also have access to enable or disable these options at the bottom of the participants list:

| yes no   | go slower go faster | more clear all                                                                                                    |
|----------|---------------------|----------------------------------------------------------------------------------------------------|
| Mute All | Unmute All          | More  Mute participants on entry  Allow participants to unmute themselves  Allow participants to rename themselves  Play enter/exit chime Lock meeting |

- Mute All / Unmute All: Mute or unmute all participants currently in the meeting.
- Mute participants on entry: Automatically mute participants as they join the meeting.
- Allow participants to unmute themselves: Participants can unmute themselves if they want to speak to others in the meeting.
- Allow participants to rename themselves: Participants can change their screen name displayed to other participants.
- Play enter/exit Chime: Play a sound when participants join and leave the meeting
- Lock meeting: Don't allow other participants to join the meeting in progress.